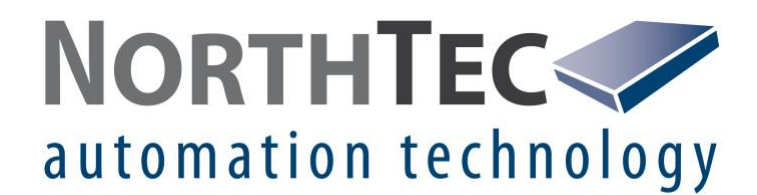

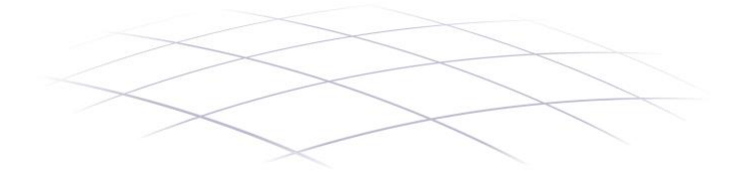

# SMU Auto Logs 1.0.0.0

Software zum automatisierten Auslesen von Protokollen aus der NorthTec Shadow Master Unit

Benutzerhandbuch

# Revisionsverzeichnis

| Rev. | Datum    | Name | Beschreibung                                              |
|------|----------|------|-----------------------------------------------------------|
| 1.0  | 12.03.21 | IHA  | Erstversion                                               |
| 1.1  | 10.08.21 | IHA  | Art der Protokolle, die heruntergeladen werden, erweitert |
| 1.2  | 23.08.21 | IHA  | Informationen zu Protokollen nochmals<br>ergänzt          |
| 1.3  | 30.09.21 | IHA  | Überarbeitet: 2.1.2. Voraussetzungen und<br>Installation  |

# Vorwort

In diesem Dokument werden Aufgaben und Funktionsweise der Software SMU Auto Logs beschrieben.

SMU Auto Logs wird verwendet, um Protokolle aus der Shadow Master Unit V4 (SMU) unseres Schattenwurf- und Artenschutzsystems automatisiert herunterzuladen und die wichtigsten Daten in eine CSV-Datei zu exportieren.

Weitere Informationen zur SMU finden Sie unter anderem in der aktuellen Version des Shadow Manager 4 Handbuchs, das Sie von unserer Website herunterladen können.

Da SMU Auto Logs eine Vielzahl von Einstellmöglichkeiten bietet und obwohl wir die Benutzeroberfläche anwenderfreundlich und intuitiv bedienbar gestaltet haben, werden Sie besonders als Einsteiger, hin und wieder jedoch auch als erfahrener Anwender, dieses Handbuch zu Rate ziehen müssen.

Bitte lesen Sie die für Sie relevanten Informationen in diesem Handbuch genau durch, damit Sie SMU Auto Logs bestmöglich und wie vom Hersteller vorgesehen nutzen können.

# Inhaltsverzeichnis

| 1. ÜBER DAS HANDBUCH                                               | 5               |
|--------------------------------------------------------------------|-----------------|
| <ul><li>1.1 Handbuchkonventionen</li><li>1.2 Abkürzungen</li></ul> | 5<br>5          |
| 1.3 Digitale Navigationshilfen                                     | 5               |
| 1.4 Markenhinweise                                                 | 6               |
| 1.5 Copyright und Gewährleistung                                   | 6               |
| 2. EINFÜHRUNG                                                      | 7               |
| 2.1 Grundlegendes über SMU Auto Logs                               | 8               |
| 2.1.1 Das Hauptfenster                                             | 8               |
| 2.1.2 Voraussetzungen und Installation                             | 9               |
| 2.1.3 Hinweise zur Arbeitsumgebung                                 | 9               |
| 2.1.4 Allgemeine Eigenschaften der Software                        | 9               |
| 3. MENÜS, FENSTER UND REGISTER                                     | 10              |
| 3.1 Menü Datei                                                     | 11              |
| 3.2 Menü Ansicht                                                   | 11              |
| 3.2.1 Fenster Verbindungen                                         | 12              |
| 3.2.1.1 Register <b>Zeitplan</b>                                   | 14              |
| 3.2.1.2 Register Kommunikation                                     | 15              |
| 3.2.1.3 Register Herunterladen                                     | 20              |
| 3.2.1.4 Register Export                                            | 21              |
| 3.2.1.5 Register Filter                                            | 22              |
| 3.2.2 Fenster Uberwachung                                          | 24              |
| 3.2.2.1 Obere Tabelle im Fenster <b>Überwachung</b>                | 25              |
| 3.2.2.2 Untere Labelle im Fenster Überwachung                      | 27              |
| 3.2.3 Fenster Passwort andern                                      | 29              |
| 3.2.4 Fenster Benutzerverwaltung                                   | 30              |
| 3.3 Menu Lizenz                                                    | 32              |
| 2.4 Manü Einstellungen                                             | 32              |
| 3.4.1 Eapster Programm                                             | <b>33</b><br>24 |
| 3.4.2 Menünunkt Sprache                                            | 34<br>25        |
| 35 Menü Hilfe                                                      | 2C              |
| vie monernite                                                      | 50              |

# 1. Über das Handbuch

Dieses Handbuch dokumentiert den Funktionsumfang von <u>SMU Auto Logs</u>, einer Software zum automatisierten Auslesen, Sichern und Exportieren von Protokollen aus einer Shadow Master Unit (SMU).

Wir haben die Benutzeroberfläche von SMU Auto Logs, anwenderfreundlich und intuitiv bedienbar gestaltet, sodass erfahrene Anwender viele Aufgaben auch ohne Handbuch ausführen können.

Wenn Sie mit SMU Auto Logs, noch nicht vertraut sind, lesen Sie die für Sie Informationen in diesem Handbuch genau durch, um sicherzustellen, dass SMU Auto Logs jederzeit korrekt arbeitet.

# 1.1 Handbuchkonventionen

In diesem Handbuch gelten folgende Konventionen:

| Kennzeichnung | Bedeutung                                                                                                    |  |
|---------------|----------------------------------------------------------------------------------------------------|--|
| Fett          | Die Namen von Menüs, Fenstern, Schaltflächen usw. sind fett geschrieben.<br>Beispiel: Öffnen Sie das Fenster <b>Verbindungen</b> .<br><b>Fett-</b> Schreibung wird auch zur Hervorhebung wichtiger Teile innerhalb eines<br>Textblocks genutzt. |  |
| Kursiv, blau  | Pfadnamen sind kursiv und blau dargestellt.<br>Beispiel: <i>Ansicht &gt; Verbindungen &gt; Zeitplan</i>                                                                                                    |  |
| <b>→</b>      | Dieses Zeichen kennzeichnet einen Querverweis. Um zum Ziel des<br>Querverweises zu springen, klicken Sie auf den Text bzw. die Zahl hinter dem<br>roten Pfeil.                                                                                  |  |

# 1.2 Abkürzungen

In diesem Handbuch wird folgende Abkürzung verwendet

| Abk. | Bezeichnung        | Bedeutung                                                         |
|------|--------------------|-------------------------------------------------------------------|
| SMU  | Shadow Master Unit | Zentraleinheit des NorthTec Schattenwurf- und Artenschutzsystems. |

# 1.3 Digitale Navigationshilfen

Wenn Sie dieses Handbuch in digitaler Form am Bildschirm lesen, können Sie an vielen Stellen auf einen Querverweis klicken, um direkt zu einem Abschnitt mit weiteren Informationen zu gelangen. Querverweise sind durch einen roten Pfeil → gekennzeichnet. Zudem können Sie im PDF Reader am linken Fensterrand das Inhaltsverzeichnis einblenden und in diesem navigieren.

#### 1.4 Markenhinweise

Windows, Microsoft, Microsoft Office und Excel sind Marken bzw. eingetragene Marken der Microsoft Corporation in den Vereinigten Staaten und/oder anderen Ländern.

# 1.5 Copyright und Gewährleistung

Copyright © 2021 NorthTec GmbH & Co. KG

Alle Rechte vorbehalten.

Wir haben dieses Handbuch gewissenhaft erstellt und sorgfältig überprüft, dennoch übernehmen wir für seine Fehlerfreiheit keine Gewähr.

Des Weiteren behält sich die NorthTec GmbH & Co. KG das Recht vor, jederzeit ohne Ankündigung Änderungen an diesem Handbuch bzw. den darin beschriebenen Produkten vorzunehmen. Außerdem haftet sie nicht für Verluste, Schäden oder Folgeschäden, die aufgrund der Nutzung dieses Handbuchs oder durch den unsachgemäßen Gebrauch der darin beschriebenen Produkte entstehen.

# 2. Einführung

SMU Auto Logs wird verwendet, um verfügbare Protokolle aus der Shadow Master Unit (SMU) herunterzuladen. Folgende Protokolle können je nach verwendeter SMU-Version heruntergeladen werden:

| SMU-Version | Herunterladbare Protokolle                                                                                                    |
|-------------|----------------------------------------------------------------------------------------------------|
| V.3.5       | Schattenwurfprotokolle (plus Federmaus und Vogelschutz sofern vorhanden)                                                                                                    |
| V.4.0       | <ul> <li>Betriebsprotokoll</li> <li>Schattenwurfprotokoll</li> <li>Fledermausschutz</li> <li>Vogelschutz</li> <li>Sektorabschaltung</li> <li>Schallschutz</li> <li>Sonderabschaltung</li> <li>Einzelaufzeichnung (Protokoll individuell definierter Messwerte)</li> </ul> |

# 2.1 Grundlegendes über SMU Auto Logs

Hier finden Sie grundlegende Informationen zur Software, etwa zum Layout, zur Menüstruktur und zu den Voraussetzungen für die Nutzung.

#### 2.1.1 Das Hauptfenster

SMU Auto Logs besteht aus einem Hauptfenster (siehe unten), in dem verschiedene Unterfenster geladen werden können.

|   |               |                                          |           |           |                       |                  |                     |                     |           |             |          | _    |
|---|---------------|------------------------------------------|-----------|-----------|-----------------------|------------------|---------------------|---------------------|-----------|-------------|----------|------|
|   |               | 🛃 SN                                     | /U Auto   | Logs      |                       |                  |                     |                     |           |             |          | ×    |
| Α | $\rightarrow$ | Datei Ansicht Lizenz Einstellungen Hilfe |           |           |                       |                  |                     |                     |           |             |          |      |
| В | →             |                                          | ∍         | ጰ 👳       | 1                     |                  |                     |                     |           |             |          |      |
|   |               | Üben                                     | wachun    | g:        |                       |                  |                     |                     |           |             |          |      |
|   |               |                                          |           | 1         | nfo                   |                  | Ablauf              |                     | Lize      | enz         | Ver      | bind |
| C |               | SM                                       | IU - Typ  | Projektna | me SMU - Seriennummer | aktueller Status | Start               | Ende                | Status    | Fortschritt | Status   | F    |
| U |               | SM                                       | 1U V4.0   | SMU 155   | ip_155                | Anstehend        | 01.03.2021 11:19:28 | 01.03.2021 11:19:28 | Anstehend | 0           | Anstehen | d 📗  |
|   |               | SM                                       | 1U V4.0   | SMU 156   | ip_156                | Anstehend        | 01.03.2021 11:19:28 | 01.03.2021 11:19:28 | Anstehend | 0           | Anstehen | d 📄  |
|   |               | SM                                       | 1U V4.0   | SMU 152   | IP152                 | Anstehend        | 01.03.2021 11:19:28 | 01.03.2021 11:19:28 | Anstehend | 0           | Anstehen | d    |
|   |               | SM                                       | IU V3.5   | SMU 3.5   | SWM-V3.5-0147         | Anstehend        | 01.03.2021 11:19:28 | 01.03.2021 11:19:28 | Anstehend | 0           | Anstehen | d    |
|   |               | •                                        |           |           | 111                   |                  |                     |                     |           |             |          | ь    |
|   |               | Prot                                     | tokollier |           |                       |                  |                     |                     |           |             |          |      |
| D | <b>→</b>      | Benuta                                   | ter:      | admin     | Sitzung               | Timeout: 00:1    | 5                   |                     |           |             |          |      |

Abb.: Hauptfenster SMU Auto Logs

| Element         | Beschreibung                                                                                                    |
|-----------------|----------------------------------------------------------------------------------------------------|
| A: Menüleiste   | Zugriff auf sämtliche Menüs, Menüpunkte, Funktionen und Unterfenster.                                                                                          |
| B: Symbolleiste | Schnellzugriff auf häufig verwendete Funktionen und Unterfenster.                                                                                              |
| C: Ansichten    | In diesem Bereich werden geöffnete Unterfenster angezeigt.                                                                                                    |
| D: Statusleiste | Die Statusleiste ist immer sichtbar. Sie zeigt an, welcher Benutzer<br>angemeldet ist und wie viele Minuten verbleiben, bis er automatisch<br>abgemeldet wird. |

#### 2.1.2 Voraussetzungen und Installation

Die neuste Version von SMU Auto Logs können Sie sich von unserer Website (**www.northtec.de**) herunterladen. Sie haben die Wahl zwischen einer ungezippten (.exe) und einer gezippten (.zip) Datei.

Das Programm wird als Desktop-Version ausgeführt.

Zur Nutzung von SMU Auto Logs müssen die folgenden technischen Voraussetzungen erfüllt sein:

| Voraussetzung  | Beschreibung                                                                                                    |  |
|----------------|----------------------------------------------------------------------------------------------------|--|
| SMU            | Shadow Master Unit 3.5 oder 4.0 oder höher                                                                                                    |  |
| PC             | <ul> <li>mindestens 2 GB RAM</li> <li>mindestens 100 MB freier Festplattenspeicher<br/>(abhängig von der Größe der heruntergeladenen Protokolle)</li> <li>Netzwerkport/Internetverbindung</li> </ul> |  |
| Betriebssystem | SMU Auto Logs läuft auf Rechnern mit dem Betriebssystem Windows 7 oder höher von Microsoft                                                                                                    |  |
| Berechtigung   | Keine Administratorrechte erforderlich                                                                                                    |  |
| Lizenz         | Um SMU Auto Logs in vollem Umfang verwenden zu können, erwerben Sie bei uns eine Lizenzdatei.                                                                                                    |  |

Um SMU Auto Logs zu installieren, klicken Sie doppelt auf die heruntergeladene .exe-Datei und befolgen anschließend die Anweisungen am Bildschirm. Sobald die Installation abgeschlossen ist, öffnet sich das Programm mit dem Anmeldefenster.

Geben Sie nun die Anmeldedaten des automatisch angelegten Standard-Benutzers ein:

Passwort: 1234

Nun können Sie SMU Auto Logs wie in diesem Handbuch beschrieben nutzen.

#### 2.1.3 Hinweise zur Arbeitsumgebung

Der Menüaufbau, die Belegung der Maustasten und das Design der Anwendung orientieren sich an der üblichen Windows-Darstellung und den entsprechenden Bedienelementen, mit denen jeder Anwender vertraut sein sollte.

Falls Sie sich im Umgang mit Windows unsicher fühlen, machen Sie sich zunächst mit der grundlegenden Bedienung von Windows vertraut (Mausbedienung, Menütechnik, Fenstergröße ändern usw.).

#### 2.1.4 Allgemeine Eigenschaften der Software

Wenn Sie in ein Eingabefeld einen ungültigen Wert (falschen Wert oder falsches Eingabeformat) eingeben, dann wird dieses rot hinterlegt:

Mit der Enter-Taste oder der Tabulator-Taste können Sie die aktuelle Eingabe beenden und zum nächsten Eingabefeld springen.

Einige Schaltflächen, zum Beispiel Übernehmen und Hinzufügen in bestimmten Fenstern werden erst dann aktiviert, wenn alle Pflichtfelder des Fensters korrekt ausgefüllt sind.

# 3. Menüs, Fenster und Register

Die Ansichten sind in SMU Auto Logs in Menüs angeordnet und können über diese aufgerufen werden. Einige Fenster und Funktionen lassen sich durch Klicken auf die jeweilige Schaltfläche in der Symbolleiste des Hauptfensters direkt öffnen. Die Funktion der einzelnen Symbole wird als Kurzinfo eingeblendet, wenn Sie den Mauszeiger darauf ruhen lassen, siehe folgende Abbildung.

| ₽ | * |    | <u>(</u>  |   |
|---|---|----|-----------|---|
|   |   | Ø. | erwachung | I |

Abb.: Symbole im Hauptfenster von SMU Auto Logs (mit Kurzinfo)

In folgender Tabelle erhalten Sie einen Überblick über die Inhalte der einzelnen Menüs

| Menü/Menüpunkt          | Was Sie dort u. a. tun können                                                                                                    |  |  |  |  |
|-------------------------|----------------------------------------------------------------------------------------------------|--|--|--|--|
| Datei                   |                                                                                                    |  |  |  |  |
| Beenden                 | Programm beenden                                                                                                    |  |  |  |  |
| Ansicht                 |                                                                                                    |  |  |  |  |
| Verbindungen            | <ul> <li>Zeitplan für das Herunterladen definieren</li> <li>Daten für Verbindung zur SMU anzeigen/bearbeiten</li> <li>Protokolle zum Herunterladen auswählen</li> <li>Speicherziel für Protokollexport festlegen</li> <li>Filter für einzelne Protokolle definieren</li> </ul> |  |  |  |  |
| Überwachung             | <ul> <li>Verbindungsstatus überwachen und protokollierte Ereignisse<br/>anzeigen</li> </ul>                                                                                                    |  |  |  |  |
| Passwort ändern         | Passwort für das Entsperren von SMU Auto Logs ändern                                                                                                    |  |  |  |  |
| Benutzerverwaltung      | Benutzer von SMU Auto Logs ändern, hinzufügen oder<br>löschen, Admin-Recht zuweisen/löschen                                                                                                    |  |  |  |  |
| Lizenz                  |                                                                                                    |  |  |  |  |
| Lizenzverwaltung        | Lizenzdatei anzeigen/laden/schließen                                                                                                    |  |  |  |  |
| Einstellungen           |                                                                                                    |  |  |  |  |
| Programm                | Sitzungstimeout festlegen, auf Updates prüfen                                                                                                    |  |  |  |  |
| Sprache                 | Programmsprache wählen                                                                                                    |  |  |  |  |
| Hilfe                   |                                                                                                    |  |  |  |  |
| NorthTec Homepage       | NorthTec Homepage aufrufen                                                                                                    |  |  |  |  |
| Auf neue Version prüfen | Auf neue Version von SMU Auto Logs prüfen                                                                                                    |  |  |  |  |
| Info zu SMU Auto Logs   | Informationen über SMU Auto Logs, Kontaktdaten NorthTec,<br>Systeminformationen und Informationen zur                                                                                                    |  |  |  |  |
|                         | Speichernutzung anzeigen                                                                                                    |  |  |  |  |

In den folgenden Abschnitten werden die Menüs ausführlich beschrieben.

# 3.1 Menü Datei

| Symbol | Menüpunkt | Zweck                 |
|--------|-----------|-----------------------|
|        | Beenden   | SMU Auto Logs beenden |

# 3.2 Menü Ansicht

In folgender Tabelle finden Sie einen Überblick zum Menü Ansicht.

| Symbol | Menüpunkt          | Zweck                                                                                                    |
|--------|--------------------|----------------------------------------------------------------------------------------------------|
| **     | Verbindungen       | <ul> <li>Zeitplan für das Herunterladen definieren</li> <li>Daten für Verbindung zur SMU anzeigen/bearbeiten</li> <li>Protokolle zum Herunterladen auswählen</li> <li>Speicherziel für Protokollexport festlegen</li> <li>Filter für einzelne Protokolle definieren</li> <li>Weitere Informationen finden Sie auf der nächsten Seite.</li> </ul> |
|        | Überwachung        | Status der Verbindungen und protokollierte Ereignisse<br>überwachen, siehe Abschnitt → 3.2.2.                                                                                                    |
| ٥,     | Passwort ändern    | Passwort zum Entsperren von SMU Auto Logs ändern, siehe Abschnitt → 3.2.3.                                                                                                    |
| 墨      | Benutzerverwaltung | Benutzer von SMU Auto Logs ändern, hinzufügen oder<br>löschen, Admin-Recht zuweisen/löschen, siehe<br>Abschnitt → 3.2.4.                                                                                                    |

In den folgenden Abschnitten werden die Fenster des Menüs Ansicht ausführlich beschrieben.

#### 3.2.1 Fenster Verbindungen

| Zweck         | Zeitplan für das Herunterladen definieren        |
|---------------|--------------------------------------------------|
|               | Daten für Verbindung zur SMU anzeigen/bearbeiten |
|               | Protokolle zum Herunterladen auswählen           |
|               | Speicherziel für Protokollexport festlegen       |
|               | Filter für einzelne Protokolle definieren        |
|               |                                                  |
| Symbol        | **                                               |
| Pfad          | Ansicht > Verbindungen                           |
| Nutzungsart   | Anzeige + Dialog                                 |
| Voraussetzung | Angemeldeter Benutzer                            |

| erbindungen                                                                                    |              |                                                        | Zeitplan  | Kommunikation | Herunterladen |  |
|------------------------------------------------------------------------------------------------|--------------|--------------------------------------------------------|-----------|---------------|---------------|--|
| MU - Typ                                                                                       | Projektname  | SMU - Seriennummer                                     | ſ         |               |               |  |
| SMU V4.0                                                                                       | Projekt Eins | SMU-V4.0-0006                                          | Startzeit | : 06:00       |               |  |
| SMU V4.0                                                                                       | Projekt Zwei | SMU-V4.0-0008                                          | Zuldus al | 7             | Shundan       |  |
| SMU V3.5                                                                                       | Test V3_5    | SWM-V3.5-0147                                          | Zykius ai | e: /          | Stunden       |  |
| SMU V3.5                                                                                       | Test neu     | SWM-V3.5-01479                                         |           |               |               |  |
|                                                                                                |              | _                                                      |           | 🖋 Ü           | bernehmen     |  |
|                                                                                                |              | A                                                      | Vorschau  | ı Zeitplan:   |               |  |
|                                                                                                |              |                                                        | Zeitpunk  | t             |               |  |
|                                                                                                |              |                                                        | 06:00     |               |               |  |
|                                                                                                |              |                                                        | 13:00     |               |               |  |
|                                                                                                |              |                                                        | 20:00     |               |               |  |
| SMU - Typ:<br>Projektname<br>SMU - Serier<br>Benutzernar<br>Passwort:<br>IP - Adresse<br>Port: | E: Projek    | V4.0 ▼<br>kt Eins<br>V4.0-0006 ▼<br>1<br>127.001.152 B |           |               |               |  |
| Port:                                                                                          | 60200        | 0                                                      |           |               |               |  |
| - Entferne                                                                                     | n Überne     | ehmen Hinzufügen                                       |           |               |               |  |

Abb.: Fenster Verbindungen

#### Hinweise zum Fenster Verbindungen

- Im Bereich A werden bereits eingerichtete Verbindungen zu SMUs aufgelistet.
- Im Bereich **B** (Verbindungsdaten) werden die Daten der im Bereich **A** aktuell ausgewählten Verbindung angezeigt. Weitere Informationen finden Sie in der Tabelle auf der nächsten Seite.
- Im Bereich C wählen Sie die Register f
  ür die Bearbeitung der Auslesemodalit
  äten. Weitere Informationen zu den einzelnen Registern finden Sie in den Unterabschnitten auf den folgenden Seiten.

#### Informationen und Einstellungsmöglichkeiten im Bereich Verbindungsdaten:

Bei der Erläuterung der Parameter finden Sie je nach Relevanz Angaben zu Standardeinstellungen, Eingabeformat, Eingabebereich usw. (grün hinterlegt).

| Parameter        | Erläuterung                                                                                                    |
|------------------|----------------------------------------------------------------------------------------------------|
| SMU-Тур          | V3.5 und V4.0 werden unterstützt.<br>Beim SMU-Typ V3.5 sind einige Einstellungen deaktiviert ( <b>Benutzername</b><br>und <b>Passwort</b> , siehe unten, sowie die Register <b>Herunterladen</b> und<br><b>Filter</b> ) |
| Projektname      | Individuell eingebbar, darf jedoch nicht doppelt vergeben werden;<br>andernfalls wird das Feld rot hinterlegt und die Schaltfläche <b>Übernehmen</b><br>wird deaktiviert.                                               |
|                  | HINWEIS                                                                                                    |
|                  | "Projekt eins" und "Projekt Eins" gelten als unterschiedliche<br>Projektnamen.                                                                                                    |
| SMU-Seriennummer | Individuell eingebbar, darf jedoch nicht doppelt vorkommen; andernfalls wird das Feld rot hinterlegt und die Schaltfläche <b>Übernehmen</b> wird deaktiviert.                                                           |
|                  | HINWEIS                                                                                                    |
|                  | In einer geladenen Lizenzdatei hinterlegte Seriennummern lassen sich<br>hier auswählen bzw. werden bei der Eingabe der ersten Zeichen<br>automatisch vervollständigt.                                                   |
| Benutzername     | Muss bei der anzusprechenden SMU hinterlegt sein. Dieses Eingabefeld ist nur beim SMU-Typ V4.0 verfügbar.                                                                                                    |
| Passwort         | Muss bei der anzusprechenden SMU hinterlegt sein. Dieses Eingabefeld ist nur beim SMU-Typ V4.0 verfügbar.                                                                                                    |
| IP-Adresse       | IP-Adresse der SMU, mit der kommuniziert werden soll.                                                                                                    |
|                  | 4 Zahlen, durch einen Punkt getrennt, Beispiel: 192.0.2.42                                                                                                    |
| Port             | Portnummer der SMU, mit der kommuniziert werden soll.                                                                                                    |
|                  | Zahl von 1 bis 65535                                                                                                    |
| Entfernen        | Dient zum Entfernen der im Bereich <b>Verbindung</b> oben im Fenster aktuell ausgewählten Verbindung.                                                                                                    |
| V Übernehmen     | Damit Eingaben übernommen werden, müssen Sie auf <b>Übernehmen</b><br>klicken, bevor Sie eine andere Verbindung/ein anderes Fenster<br>auswählen oder SMU Auto Logs beenden.                                            |
| Hinzufügen       | Diese Schaltfläche zum Hinzufügen einer neuen Verbindung ist nur aktiv, wenn alle oben erläuterten Felder korrekt ausgefüllt wurden.                                                                                    |

# 3.2.1.1 Register Zeitplan

| Zweck         | Zeitplan für Herunterladen und Exportieren der Protokolle festlegen/bearbeiten |
|---------------|--------------------------------------------------------------------------------|
| Pfad          | Ansicht > Verbindungen > Zeitplan                                              |
| Nutzungsart   | Anzeige + Dialog                                                               |
| Voraussetzung | Angemeldeter Benutzer                                                          |

| Startzeit: 08:31<br>Zyklus alle: 7 Stunden<br>Vorschau täglicher Zeitplan:<br>Zeitpunkt<br>08:31<br>15:31<br>22:31 | Zeitplan       | Kommunikation |               | Herunterladen | Export | Filter |
|----------------------------------------------------------------------------------------------------|----------------|---------------|---------------|---------------|--------|--------|
| Zyklus alle: 7 Stunden<br>Vorschau täglicher Zeitplan:<br>Zeitpunkt<br>08:31<br>15:31<br>22:31                     | Startzeit:     | 08:3          | 1             | 1             |        |        |
| Vorschau täglicher Zeitplan:<br>Zeitpunkt<br>08:31<br>15:31<br>22:31                                               | 7.11           |               | •             | Charles .     |        |        |
| Vorschau täglicher Zeitplan:<br>Zeitpunkt<br>08:31<br>15:31<br>22:31                                               | ZYKIUS Alle    | . /           |               | stunden       |        |        |
| Zeitpunkt<br>08:31<br>15:31<br>22:31                                                                               | Vorschau       | täglicher Z   | ✓ Üb eitplan: | ernehmen      |        |        |
| 08:31<br>15:31<br>22:31                                                                                            | Zeitpunkt      |               |               |               |        |        |
| 15:31                                                                                                    | 08:31          |               |               |               |        |        |
| 22:31                                                                                                    |                |               |               |               |        |        |
| 22131                                                                                                    | 15:31          |               |               |               |        |        |
|                                                                                                    | 15:31<br>22:31 |               |               |               |        |        |

# Abb.: Fenster Verbindungen, Register Zeitplan

#### Informationen und Einstellungsmöglichkeiten im Register Zeitplan:

Bei der Erläuterung der Parameter finden Sie je nach Relevanz Angaben zu Standardeinstellungen, Eingabeformat, Eingabebereich usw. (grün hinterlegt).

| Parameter                      | Erläuterung                                                                                                    |
|--------------------------------|----------------------------------------------------------------------------------------------------|
| Startzeit                      | Hier legen Sie fest, zu welchem Zeitpunkt ein Ablauf gestartet werden soll.                                                                                                    |
|                                | Eingabeformat: 24-Stunden-Format                                                                                                    |
| Zyklus: alleXXX                | Hier legen Sie fest, in welchem Zyklus ein Ablauf wiederholt werden soll.                                                                                                    |
|                                | Eingabebereich: 4 bis 23                                                                                                    |
| Vbernehmen                     | Damit Eingaben übernommen werden, müssen Sie auf <b>Übernehmen</b><br>klicken, bevor Sie ein anderes Register/ eine andere Verbindung/ ein<br>anderes Fenster auswählen oder SMU Auto Logs beenden. |
| Vorschau täglicher<br>Zeitplan | Hier wird das Ergebnis der Eingaben angezeigt, die Sie unter <b>Startzeit</b> und <b>Zyklus</b> vorgenommen haben.                                                                                  |

## 3.2.1.2 Register Kommunikation

| Zweck         | Daten für Verbindung zur SMU anzeigen und bearbeiten                                                                                                    |  |
|---------------|----------------------------------------------------------------------------------------------------|--|
| Pfad          | Ansicht > Verbindungen > Kommunikation                                                                                                    |  |
| Nutzungsart   | Anzeige + Dialog                                                                                                    |  |
| Voraussetzung | Angemeldeter Benutzer, SMU-Typ V4.0<br>(Beim SMU-Typ V3.5 sind nur die Parameter <b>Timeout Verbindungsaufbau,</b><br><b>Verbindungsversuche</b> und <b>Timeout lesen Kommando</b> verfügbar) |  |

| Zeitplan                      | Kommunikation     | Herunt | terladen | Export | Filter  |    |
|-------------------------------|-------------------|--------|----------|--------|---------|----|
| Timeout                       | Verbindungsaufbau | ::     | 3000     |        | n       | ns |
| Verbindu                      | ingsversuche:     |        | 1        |        |         |    |
| Zeit zwis                     | chen 2 Versuchen: |        | 4000     |        | m       | ns |
| Timeout lesen Kommando:       |                   |        | 16000    |        | n       | ns |
| Zeit zwischen 2 Kommandos:    |                   |        | 100      |        | n       | IS |
| Intervall Login-Auffrischung: |                   |        | 3000     |        | n       | ns |
| Kommando-Wiederholungen:      |                   |        | 1        |        |         |    |
| Timeout Lesen Dateioperation: |                   |        | 360000   |        | n       | IS |
| Timeout FSP:                  |                   |        | 120000   |        | m       | ns |
|                               |                   |        |          | A      | 1       |    |
|                               |                   |        |          | V Ube  | ernehme | n  |

# Abb.: Fenster Verbindungen, Register Kommunikation

L

Die verfügbaren Eingabefelder im Register Kommunikation werden auf der nächsten Seite erläutert.

## Eingabefelder im Register Kommunikation:

Die Parameter in diesem Eingabebereich beziehen sich auf die Verbindung, die zwischen SMU Auto Logs und der SMU hergestellt wird.

Bei der Erläuterung der Parameter finden Sie je nach Relevanz Angaben zu Standardeinstellungen, Eingabeformat, Eingabebereich usw. (grün hinterlegt).

| Parameter                    | Erläuterung                                                                                                    |
|------------------------------|----------------------------------------------------------------------------------------------------|
| Timeout<br>Verbindungsaufbau | Mit dieser Zeitspanne wird der initiale Verbindungsaufbau zu einer SMU<br>überwacht. Sobald ein im Register Zeitplan ( <i>Ansicht &gt; Verbindungen</i> )<br>definierter Zeitpunkt erreicht wurde, versucht SMU Auto Logs, sich über<br>das Netzwerk mit der adressierten SMU zu verbinden, dies allerdings<br>nur so lange wie unter <b>Timeout Verbindungsaufbau</b> vorgegeben.<br>Kommt in dieser Zeitspanne keine Verbindung zustande und ist die<br>Anzahl der eingestellten Verbindungsversuche "aufgebraucht", dann<br>wird der Verbindungsaufbau erfolglos abgebrochen.<br>Standardeinstellung: 4000 ms<br>Wenn Sie diesen Wert verändern, bewirken Sie Folgendes:<br><b>WERT ERHÖHEN</b><br>• SMU Auto Logs versucht über einen längeren Zeitraum, eine<br>Verbindung zur SMU herzustellen.<br><b>WERT VERRINGERN</b> |
|                              | SMU Auto Logs bricht den Verbindungsversuch früher ab.                                                                                                    |
| Verbindungsversuche          | Beim Aufbau einer Verbindung zur SMU wird, bis eine Verbindung<br>zustande kommt, die hier festgelegte Anzahl von Verbindungsversuchen<br>ausgeführt.                                                                                                    |
|                              |                                                                                                    |
|                              | Wenn Sie diesen Wert verändern, bewirken Sie Folgendes:                                                                                                    |
|                              | WERT ERHÖHEN                                                                                                    |
|                              | Scheitert ein Verbindungsversuch, dann führt SMU Auto Logs<br>automatisch die hier festgelegte Anzahl weiterer Versuche aus.                                                                                                    |
| Zeit zwischen 2<br>Versuchen | Dieser Wert legt fest, wie lange SMU Auto Logs nach einem<br>misslungenen Verbindungsaufbau wartet, bis ein neuer Versuch<br>unternommen wird (sofern unter <b>Verbindungsversuche</b> mehr als 1<br>Versuch festgelegt wurde).                                                                                                    |
|                              | Standardeinstellung: 4000 ms                                                                                                    |
|                              | Wenn Sie diesen Wert verändern, bewirken Sie Folgendes:                                                                                                    |
|                              | WERT ERHÖHEN                                                                                                    |
|                              | • SMU Auto Logs wartet nach einem gescheiterten<br>Verbindungsversuch länger, bis ein neuer Versuch gestartet wird; die<br>Anzahl erfolgloser Versuche kann so verringert werden, aber es<br>dauert ggf. länger, bis die Verbindung wiederhergestellt ist.                                                                                                    |
|                              | WERT VERRINGERN                                                                                                    |
|                              | SMU Auto Logs startet nach einem gescheiterten<br>Verbindungsversuch schneller einen neuen Versuch; die Anzahl<br>erfolgloser Versuche kann dabei steigen, aber ggf. ist die Verbindung<br>schneller wiederhergestellt.                                                                                                    |

| Parameter                    | Erläuterung                                                                                                    |
|------------------------------|----------------------------------------------------------------------------------------------------|
| Timeout Lesen<br>Kommando    | Dieser Parameter ist von seiner Funktionsweise her identisch mit dem<br>Parameter <b>Timeout Verbindungsaufbau</b> , bezieht sich jedoch auf alle<br>anderen Kommandos (alle Kommandos mit Ausnahme des<br>Kommandos <b>Verbindungsaufbau</b> ).                                                                                  |
|                              | Mit diesem Timeout wird der Zeitraum zwischen Senden eines<br>Kommandos an die SMU bis zum Empfang einer Antwort darauf<br>überwacht. Der Wert muss sich hauptsächlich nach den Kommandos<br>mit den längsten Bearbeitungszeiten sowie nach der Übertragungszeit<br>von TCP-Paketen von SMU Auto Logs zur SMU und zurück richten. |
|                              | festgelegten Zeitraum keine Antwort, geht SMU Auto Logs davon aus,<br>dass die Verbindung zur SMU nicht mehr besteht.                                                                                                    |
|                              | Standardeinstellung: 16000 ms                                                                                                    |
|                              | Wenn Sie diesen Wert verändern, bewirken Sie Folgendes:                                                                                                    |
|                              | WERT ERHÖHEN                                                                                                    |
|                              | <ul> <li>SMU Auto Logs wartet nach Senden eines Kommandos länger, bis<br/>es beim Ausbleiben einer Antwort davon ausgeht, dass die<br/>Verbindung zur SMU nicht mehr besteht.</li> </ul>                                                                                                    |
|                              | WERT VERRINGERN                                                                                                    |
|                              | • SMU Auto Logs geht nach Senden eines Kommandos beim<br>Ausbleiben einer Antwort schneller davon aus, dass die Verbindung<br>zur SMU nicht mehr besteht.                                                                                                    |
| Zeit zwischen<br>2 Kommandos | Dieser Wert legt fest, wie lange SMU Auto Logs nach einem<br>beantworteten Kommando wartet, bis ggf. ein neues (anderes)<br>Kommando geschickt wird. So kann eine Überlastung der SMU<br>verhindert werden.                                                                                                    |
|                              | Standardeinstellung: 100 ms                                                                                                    |
|                              | Wenn Sie diesen Wert verändern, bewirken Sie Folgendes:                                                                                                    |
|                              | WERT ERHÖHEN                                                                                                    |
|                              | <ul> <li>Sie müssen nach Senden eines Kommandos länger warten, bis Sie<br/>das nächste ausführen können. So verhindern Sie ggf. eine<br/>Überlastung der SMU.</li> </ul>                                                                                                    |
|                              | WERT VERRINGERN                                                                                                    |
|                              | <ul> <li>Sie können nach Ausführen eines Befehls schneller den nächsten<br/>ausführen. Allerdings kann dies zu einer Überlastung der SMU<br/>führen.</li> </ul>                                                                                                    |

| Parameter                        | Erläuterung                                                                                                    |
|----------------------------------|----------------------------------------------------------------------------------------------------|
| Intervall Login-<br>Auffrischung | SMU Auto Logs und SMU können nur anhand von gegenseitigen<br>"Lebenszeichen" ihres Verbindungspartners zuverlässig feststellen, ob<br>die Verbindung zwischen ihnen noch besteht.                                                                                                    |
|                                  | Wurde jedoch eine gewisse Zeit nichts übertragen, dann setzt in<br>SMU Auto Logs ein Mechanismus ein, der in regelmäßigen Abständen<br>ein Leer-Kommando (Ping-Befehl) an die SMU schickt und die Leer-<br>Antwort empfängt.                                                                                                    |
|                                  | Wann und wie häufig dieser Mechanismus aktiviert wird, lässt sich über<br>diesen Parameter steuern. Solange keine Daten-Kommandos von<br>SMU Auto Logs an die SMU geschickt werden, wiederholt sich das<br>Senden von Leerkommandos regelmäßig in dem hier festgelegten<br>Zeitintervall.                                                                                                    |
|                                  | So wird verhindert, dass die SMU bei einem Verbindungsabbruch (zum<br>Beispiel aufgrund einer Störung im VPN-Tunnel) weiterhin davon<br>ausgeht, dass sie noch in die bereits unterbrochene Verbindung<br>involviert und daher für eine neue Verbindung nicht verfügbar ist, denn<br>es kann immer nur eine Verbindung zur Zeit bestehen.                                                                                      |
|                                  | Dieser Parameter muss zum Parameter <b>Sitzungs-Timeout</b> passen, der<br>regelt, wie lange die SMU auf ein Leer-Kommando wartet: Der Wert auf<br>der SMU-Seite ( <b>Sitzungs-Timeout</b> ) muss höher sein als der Wert auf<br>der SMU Auto Logs-Seite ( <b>Intervall Login-Auffrischung</b> ), damit<br><u>SMU Auto Logs</u> auf jeden Fall sendet, bevor die SMU davon ausgeht,<br>dass die Verbindung unterbrochen wurde. |
|                                  | Standardeinstellung: 3000 ms                                                                                                    |
|                                  | Wenn Sie diesen Wert verändern, bewirken Sie Folgendes:                                                                                                    |
|                                  | WERT ERHOHEN                                                                                                    |
|                                  | <ul> <li>Der Oberwachungsmechanismus setzt später ein und die Leer-<br/>Kommandos werden in längeren Abständen geschickt. Bei einem<br/>Verbindungsabbruch ist die SMU später bereit für neue<br/>Verbindungen.</li> </ul>                                                                                                    |
|                                  | WERT VERRINGERN                                                                                                    |
|                                  | Der Überwachungsmechanismus setzt früher ein und die Leer-<br>Kommandos werden in kürzeren Abständen geschickt.                                                                                                    |
| Kommando-<br>Wiederholungen      | Dieser Parameter legt fest, wie oft das Kommando wiederholt wird.                                                                                                    |

| Parameter                       | Erläuterung                                                                                                    |  |
|---------------------------------|----------------------------------------------------------------------------------------------------|--|
| Timeout Lesen<br>Dateioperation | Kommandos, die das Dateisystem der SMU betreffen (z. B. Datei<br>löschen, Directory anfordern) lösen auf der SMU Aktionen aus, die eine<br>gewisse Zeit brauchen, bis sie abgeschlossen sind und eine Antwort zu<br>SMU Auto Logs zurückgeschickt wird. SMU Auto Logs muss bei diesen<br>Aktionen also relativ lange auf Antwort warten. |  |
|                                 | Daher gibt es für solche Aktionen den Parameter <b>Timeout Lesen</b><br><b>Dateioperatio</b> n, damit <u>SMU Auto Logs</u> hier solange auf Antwort wartet<br>wie Dateioperationen in der Regel brauchen, um abgeschlossen zu<br>sein.                                                                                                   |  |
|                                 | Der Wert sollte sich nach dem maximalen Zeitraum richten, den die<br>SMU für eine Dateioperation benötigt. Die Übertragungszeit des Kanals<br>ist im Verhältnis dazu so kurz, dass sie nicht ins Gewicht fällt.                                                                                                    |  |
|                                 | Standardeinstellung: 360000 ms                                                                                                    |  |
|                                 |                                                                                                    |  |
|                                 | Wenn Sie diesen Wert verändern, bewirken Sie Folgendes:                                                                                                    |  |
|                                 | WERT ERHOHEN                                                                                                    |  |
|                                 | <ul> <li>SMU Auto Logs wartet nach Senden eines Datei-Kommandos<br/>länger, bis das Programm beim Ausbleiben einer Antwort davon<br/>ausgeht, dass die Verbindung zur SMU nicht mehr besteht.</li> </ul>                                                                                                    |  |
|                                 | WERT VERRINGERN                                                                                                    |  |
|                                 | • SMU Auto Logs geht nach Senden eines Datei-Kommandos beim Ausbleiben einer Antwort schneller davon aus, dass die Verbindung zur SMU nicht mehr besteht.                                                                                                    |  |
| Timeout FSP                     | Für Datenübertragungen (FSP: File Stream Protocol; Download von<br>Dateien) gibt es ebenfalls einen eigenen Timeout, weil die SMU u. U.<br>länger mit einem Kommando beschäftigt ist als üblich.                                                                                                    |  |
|                                 | Auch hier sollte der Wert sich danach richten, wie lange die SMU zur<br>Ausführung der jeweiligen Aktion benötigt. Verzögerungen durch den<br>Verbindungskanal spielen keine große Rolle.                                                                                                    |  |
|                                 | Standardeinstellung: 120000 ms                                                                                                    |  |
|                                 | Wenn Sie diesen Wert verändern, bewirken Sie Folgendes:                                                                                                    |  |
|                                 | WERT ERHÖHEN                                                                                                    |  |
|                                 | • SMU Auto Logs wartet nach Senden eines Upload/Download-<br>Kommandos länger, bis das Programm beim Ausbleiben einer<br>Antwort davon ausgeht, dass die Verbindung zur SMU nicht mehr<br>besteht.                                                                                                    |  |
|                                 | WERT VERRINGERN                                                                                                    |  |
|                                 | • SMU Auto Logs geht nach Senden eines Upload/Download-<br>Kommandos beim Ausbleiben einer Antwort schneller davon aus,<br>dass die Verbindung zur SMU nicht mehr besteht.                                                                                                    |  |
| V Übernehmen                    | Damit Eingaben übernommen werden, müssen Sie auf <b>Übernehmen</b><br>klicken, bevor Sie ein anderes Register/eine andere Verbindung/ein<br>anderes Fenster auswählen oder <u>SMU Auto Logs</u> beenden.                                                                                                    |  |

#### 3.2.1.3 Register Herunterladen

| Zweck         | Zeitplan für das Herunterladen der Protokolle festlegen/bearbeiten |  |
|---------------|--------------------------------------------------------------------|--|
| Pfad          | Ansicht > Verbindungen > Herunterladen                             |  |
| Nutzungsart   | Anzeige + Dialog                                                   |  |
| Voraussetzung | Angemeldeter Benutzer, SMU-Typ V4.0                                |  |

| Zeitplan | Kommunikation      | Herunterladen | Export        | Filter      |       |
|----------|--------------------|---------------|---------------|-------------|-------|
| Auswahl  | verhalten (Monate) | Aktuellen und | <x> vorhe</x> | rige Monate | •     |
| Anzahl d | er weiteren Monat  | e: 2          |               |             |       |
|          |                    |               |               | M Üherne    | ahman |

# Abb.: Fenster Verbindungen, Register Herunterladen

#### Einstellungsmöglichkeiten im Register Herunterladen:

Bei der Erläuterung der Parameter finden Sie je nach Relevanz Angaben zu Standardeinstellungen, Eingabeformat, Eingabebereich usw. (grün hinterlegt).

| Parameter                     | Erläuterung                                                                                                    |  |  |  |
|-------------------------------|----------------------------------------------------------------------------------------------------|--|--|--|
| Auswahlverhalten<br>(Monate)  | Hier legen Sie die Monate fest, deren Protokolle heruntergeladen werden sollen.                                                                                                    |  |  |  |
|                               | Die Dropdown-Liste bietet 3 Optionen:                                                                                                    |  |  |  |
|                               | Nur den aktuellen Monat                                                                                                    |  |  |  |
|                               | Aktuellen und <x> vorherige Monate</x>                                                                                                    |  |  |  |
|                               | Alle vorhandenen Monate                                                                                                    |  |  |  |
|                               | Wenn Sie die zweite Option der Dropdown-Liste wählen müssen Sie im nächsten Eingabefeld den Wert für <b>X</b> festlegen.                                                                            |  |  |  |
| Anzahl der weiteren<br>Monate | Wenn Sie oben die zweite Option der Dropdown-Liste gewählt haben<br>( <b>Aktuellen und <x> vorherige Monate</x></b> ), müssen Sie hier den Wert für <b>X</b><br>festlegen.                          |  |  |  |
|                               | Eingabebereich: 1 bis 999                                                                                                    |  |  |  |
| Vbernehmen                    | Damit Eingaben übernommen werden, müssen Sie auf <b>Übernehmen</b><br>klicken, bevor Sie ein anderes Register/ eine andere Verbindung/ ein<br>anderes Fenster auswählen oder SMU Auto Logs beenden. |  |  |  |

# 3.2.1.4 Register **Export**

| Zweck         | Speicherziel/Speicherverhalten für exportierte Protokolle festlegen |  |
|---------------|---------------------------------------------------------------------|--|
| Pfad          | Ansicht > Verbindungen > Export                                     |  |
| Nutzungsart   | Anzeige + Dialog                                                    |  |
| Voraussetzung | Angemeldeter Benutzer                                               |  |

| itplan Kommunikation |                            | Herunterladen                              | Export                                                                                    | Filter                                                                                                    |
|----------------------|----------------------------|--------------------------------------------|-------------------------------------------------------------------------------------------|----------------------------------------------------------------------------------------------------|
| t:                   | C:\U                       | ers\Parktikant\C                           | esktop\smu                                                                                | autologs\Export                                                                                                   |
| Speicherverhalten:   |                            | rtdateien in Unte                          | rordner                                                                                   | •                                                                                                    |
|                      |                            |                                            |                                                                                           |                                                                                                    |
|                      | Kommunik<br>t:<br>rhalten: | Kommunikation<br>t: C:\Us<br>rhalten: Expo | Kommunikation Herunterladen<br>t: C:\Users\Parktikant\D<br>rhalten: Exportdateien in Unte | Kommunikation Herunterladen Export<br>t: C:\Users\Parktikant\Desktop\smu<br>rhalten: Exportdateien in Unterordner |

# Abb.: Fenster Verbindungen, Register Export

| Informationen ur | d Einstellungsm | nöglichkeiten | im Register | Export |
|------------------|-----------------|---------------|-------------|--------|
|------------------|-----------------|---------------|-------------|--------|

| Parameter         | Erläuterung                                                                                                    |
|-------------------|----------------------------------------------------------------------------------------------------|
| Speicherort       | Hier legen Sie den Pfad für das Speicherziel der Exportdateien fest.<br>Wenn das angegebene Verzeichnis nicht existiert, wird es beim<br>Exportieren der Dateien erstellt.                                      |
|                   | Sollte das Verzeichnis nicht erstellt werden können, dann wird der Standardpfad ausgewählt:                                                                                                    |
|                   | <pfad <projektname="" datei="" export="" smuautologs.exe="" zur=""></pfad>                                                                                                    |
| Speicherverhalten | Die Dropdown-Liste bietet 2 Optionen:                                                                                                    |
|                   | Exportdateien in einen Ordner                                                                                                    |
|                   | Exportdateien in Unterordner                                                                                                    |
|                   | Wenn Sie die zweite Option wählen, müssen Sie den Ordner <b>Export</b> selbst erstellen, während die Unterordner automatisch erstellt werden, (auch die für die einzelnen Protokolle vorgesehenen Unterordner). |
| V Übernehmen      | Damit Eingaben übernommen werden, müssen Sie auf <b>Übernehmen</b><br>klicken, bevor Sie ein anderes Register/ eine andere Verbindung/ ein<br>anderes Fenster auswählen oder <u>SMU Auto Logs</u> beenden.      |

# 3.2.1.5 Register Filter

| Zweck         | Ereignisfilter für die ausgewählte Protokollart definieren<br>Die Filtereinstellungen beziehen sich nur auf die jeweils ausgewählte SMU. |
|---------------|----------------------------------------------------------------------------------------------------|
| Pfad          | Ansicht > Verbindungen > Filter                                                                                                    |
| Nutzungsart   | Anzeige + Dialog                                                                                                    |
| Voraussetzung | Angemeldeter Benutzer, SMU-Typ V4.0                                                                                                    |

| Ereignis- | Filter: Schattenwurf                                                     |       |  |
|-----------|--------------------------------------------------------------------------|-------|--|
| Nummer    | Protokoll-Einträge                                                       | Aktiv |  |
| 1         | Schattenwurf geometrisch möglich nach Anhaltezeit (detail) [kommt/geht]  |       |  |
| 11        | Schattenwurf geometrisch möglich (detail) [kommt/geht]                   |       |  |
| 21        | Schattenwurf geometrisch möglich nach Hochlaufzeit (detail) [kommt/geht] |       |  |
| 101       | Schattenwurf geometrisch möglich nach Anhaltezeit [kommt/geht]           |       |  |
| 103       | Schattenwurf möglich nach Anhaltezeit [kommt/geht]                       |       |  |
| 105       | Schattenwurf möglich mit Freigabe nach Anhaltezeit [kommt/geht]          |       |  |
| 107       | Schattenwurf möglich nach Hochlaufzeit [kommt/geht]                      |       |  |
| 111       | Schattenwurf geometrisch möglich [kommt/geht]                            |       |  |
| 113       | Schattenwurf möglich [kommt/geht]                                        |       |  |
| 115       | Schattenwurf möglich mit Freigabe [kommt/geht]                           |       |  |
| 117       | Schattenwurf [kommt/geht]                                                |       |  |
| 119       | Schattenwurf möglich mit Freigabe nach Hochlaufzeit [kommt/geht]         |       |  |

Abb.: Fenster Verbindungen, Register Filter

# Optionen im Register Filter:

| Parameter       | Erläuterung                                                                                                    |  |  |  |
|-----------------|----------------------------------------------------------------------------------------------------|--|--|--|
| Ereignis-Filter | Auswahl der Protokollart, für die der Ereignisfilter geändert werden so                                                                                                    |  |  |  |
|                 | Schattenwurf                                                                                                    |  |  |  |
|                 | Fledermausschutz                                                                                                    |  |  |  |
|                 | Vogelschutz                                                                                                    |  |  |  |
|                 | Sektorabschaltung                                                                                                    |  |  |  |
|                 | Schallschutz                                                                                                    |  |  |  |
|                 | Sonderabschaltung                                                                                                    |  |  |  |
| Standardauswahl | Wenn Sie einen der 6 vordefinierten Ereignisfilter verändert haben,<br>können Sie auf diese Schaltfläche klicken, um den aktuell ausgewählter<br>Ereignisfilter wieder in den vordefinierten Zustand zurückzusetzen. |  |  |  |

| Parameter    | Erläuterung                                                                                |                                                                                                    |  |
|--------------|--------------------------------------------------------------------------------------------|----------------------------------------------------------------------------------------------------|--|
|              | Wenn Sie auf diese Schaltfläc<br>Ereignis-Filter kopieren:                                 | che klicken, öffnet sich das Unterfenster<br>Hier können Sie Filter der aktuellen                                                                                                    |  |
|              | zu kopierende Filter auswählen:<br>Filter Aktiv<br>Schattenwurf Eledermausschutz           | Verbindung auswählen und bequem in andere Verbindungen kopieren.                                                                                                    |  |
|              | Vogelschutz                                                                                | Dazu setzten Sie in der oberen Hälfte ein<br>Häkchen bei den zu kopierenden Filtern<br>und in der unteren Hälfte ein Häkchen bei<br>den Verbindungen, in die Sie die Filter<br>hineinkopieren möchten. |  |
|              | Projektname Aktiv<br>SMU 156 SMU 152 SMU 152 Kopieren                                      | Anschließend klicken Sie auf <b>Kopieren</b> .                                                                                                    |  |
| V Übernehmen | Damit Eingaben übernommen<br>klicken, bevor Sie ein anderes<br>anderes Fenster auswählen o | werden, müssen Sie auf <b>Übernehmen</b><br>Register/eine andere Verbindung/ein<br>der SMU Auto Logs beenden.                                                                                          |  |

# 3.2.2 Fenster Überwachung

| Zweck         | Status der Verbindungen überwachen und protokollierte Ereignisse anzeigen |
|---------------|---------------------------------------------------------------------------|
| Symbol        |                                                                           |
| Pfad          | Ansicht > Überwachung                                                     |
| Nutzungsart   | Anzeige + Dialog                                                          |
| Voraussetzung | keine                                                                     |

| <u>F</u> 9  | MU P   | roto   | okolle au | islesen | 1     |              |                      |                        |              |          |          |                |           |             |           |             | • ×       |
|-------------|--------|--------|-----------|---------|-------|--------------|----------------------|------------------------|--------------|----------|----------|----------------|-----------|-------------|-----------|-------------|-----------|
| <u>D</u> at | ei A   | nsic   | ht Lize   | enz Ei  | inste | ellungen H   | lilfe                |                        |              |          |          |                |           |             |           |             |           |
|             |        | •      | 8 🧕       |         | 2     |              |                      |                        |              |          |          |                |           |             |           |             |           |
| Übe         | rwach  | nung   |           |         |       |              |                      |                        |              |          |          |                |           |             |           |             |           |
|             |        |        |           | Info    |       |              |                      | Ablauf                 |              |          | l        | izenz          | Verbi     | inden       | Aufli     | sten        | Ausv      |
| 5           | MU - 1 | Тур    | Projektn  | ame SN  | MU -  | Seriennumm   | er aktueller Status  | Start                  | Ende         |          | Status   | Fortschritt    | Status    | Fortschritt | Status    | Fortschritt | Status    |
| • 5         | MU V4  | 4.0    | SMU 155   | ip      | _15   | 5            | Fehler               | 19.02.2021 15:31:40    | 19.02.2021 1 | 15:31:43 | Fertig   | 100            | Fehler    | 10 %        | Anstehend | 0           | Anstehend |
| 5           | MU V4  | 4.0    | SMU 156   | ip.     | _156  | 6            | Fehler               | 19.02.2021 13:00:47    | 19.02.2021 1 | 13:00:47 | Fehler   | 50             | Anstehend | 0 %         | Anstehend | 0           | Anstehend |
| 5           | MU V4  | 4.0    | SMU 152   | 2 IP    | P152  | 2            | Fehler               | 19.02.2021 13:00:47    | 19.02.2021 1 | 13:00:51 | Fertig   | 100            | Fehler    | 10 %        | Anstehend | 0           | Anstehend |
| 5           | MU V3  | 3.5    | SMU 3.5   | S١      | WM-   | V3.5-0147    | Anstehend            | 19.02.2021 13:00:47    | 19.02.2021 1 | 13:00:53 | Fertig   | 100            | Fehler    | 0 %         | Anstehend | 0           | Anstehend |
| •           |        |        |           |         |       |              | п                    | 1                      |              |          |          |                |           |             |           |             |           |
| Pr          | otokol | lierur | ng        |         |       |              |                      |                        |              |          |          |                |           |             |           |             |           |
|             | Verl   | bindu  | ung       | Zieher  | n Sie | eine Spalter | überschrift hier her | um nach dieser zu gruj | ppieren      |          |          |                |           |             |           |             | A E       |
|             | Alle   | Alar   | me        | SMU Ty  | /p F  | Projektname  | SMU - Seriennumme    | r Zeitstempel          | Ereignis Nr. | Ereignis | text     |                |           |             |           |             |           |
|             |        |        | 5         | SMU V4  | 1.0 S | SMU 155      | ip_155               | 19.02.2021 15:31:4     | 3 31         | Verbind  | en mit S | SMU fehlges    | chlagen.  |             |           |             |           |
|             |        |        |           | SMU V4  | 1.0 S | SMU 155      | ip_155               | 19.02.2021 15:31:4     | 0 20         | Lizenz g | jültig.  |                |           |             |           |             |           |
|             | Mitte  | eilun  | gen       | SMU V4  | ł.0 S | SMU 155      | ip_155               | 19.02.2021 15:31:4     | 0 0          | Zeitpun  | kt im Ze | eitplan erreio | ht.       |             |           |             | -         |
|             | F      | Rese   | t         | •       |       |              |                      | III                    |              |          |          |                |           |             |           |             | •         |
| Benu        | tzer:  | ā      | admin     |         |       | Sitzu        | ng Timeout: 00:15    |                        |              |          |          |                |           |             |           |             | /         |

Abb.: Fenster Überwachung (Ausschnitt)

Hinweise zum obigen Fenster

- In der oberen Tabelle des Fensters wird eine Übersicht der hinzugefügten Verbindungen mit ihrem aktuellen Status angezeigt. Mit einem Doppelklick auf eine Verbindung werden in der unteren Tabelle die zu dieser Verbindung protokollierten Ereignisse angezeigt.
- In der unteren Tabelle wird je nach Auswahl Folgendes angezeigt:
  - die protokollierten Ereignisse einer aktiven Verbindung

ODER

- alle Fehler und Warnungen aller Verbindungen

ODER

- Mitteilungen zu **allen** Verbindungen.

Auf der nächsten Seite werden zunächst die Informationen der oberen Tabelle erläutert, anschließend finden Sie eine Beschreibung der unteren Tabelle und der Schaltflächen.

# 3.2.2.1 Obere Tabelle im Fenster Überwachung

Um das Fenster Überwachung aufzurufen, wählen Sie Ansicht > Überwachung oder klicken auf 🧧.

In der oberen Tabelle wird eine Übersicht der hinzugefügten Verbindungen mit ihrem aktuellen Status angezeigt.

Mit einem Doppelklick auf eine Verbindung werden in der unteren Tabelle die protokollierten Ereignisse dieser Verbindung angezeigt.

Folgende Abbildung zeigt ein Beispiel für eine Tabelle mit vier hinzugefügten Verbindungen.

|     |         | Info        |                    |                  | Ablauf              |                     | Lize      | m2          | Verbi     | nden        | Aufi      | sten        | Auswa     | <b>a</b> 16 |
|-----|---------|-------------|--------------------|------------------|---------------------|---------------------|-----------|-------------|-----------|-------------|-----------|-------------|-----------|-------------|
| SMU | I - Typ | Projektname | SMU - Serlennummer | aktueller Status | Start               | Ende                | Status    | Fortschritt | Status    | Fortschritt | Status    | Fortschritt | Status    | For         |
| SMU | 114.0   | SMU 155     | ip_155             | In Arbeit        | 24.02.2021 12:01:58 | 24.02.2021 12:01:58 | Fertig    | 100         | Fertig    | 100.55      | Fertig    | 100         | Fertig    | 10          |
| SMU | V4.0    | SMU 196     | lp_156             | Fehler           | 24.02.2021 12:11:53 | 24.02.2021 12:11:53 | Fehler    | 50          | Anstehend | 0.%         | Anstehend | 0           | Anstehend | 0           |
| SMU | 114.0   | SMU 152     | IP152              | In Arbeit        | 24.02.2021 12:10:58 | 24.02.2021 12:10:58 | Fertig    | 100         | Fertig    | 100.55      | Fertig    | 100         | Fertig    | 10          |
| SMU | V3.5    | SMU 3.5     | SWM-V3.5-0147      | Anstehend        | 24.02.2021 09:39:40 | 24.02.2021 09:39:40 | Anstehend | 0           | Anstehend | 0.%         | Anstehend | 0           | Anstehend | 0           |

Abb.: Obere Tabelle im Fenster Überwachung

In der folgenden Übersicht werden die einzelnen Spalten der Tabelle erläutert:

| Spalte                                             | Erläuterung                                                                                                    |
|----------------------------------------------------|----------------------------------------------------------------------------------------------------|
| Info                                               | SMU-Typ, Projektname und SMU-Seriennummer wie im Fenster <b>Verbindungen</b> definiert.                                                                                                    |
| <b>Ablauf</b><br>(umfasst alle<br>Arbeitsschritte) | Als <b>Ablauf</b> wird die Gesamtheit aller Arbeitsschritte ( <b>Lizenz</b> , <b>Verbinden</b> ,<br><b>Auflisten</b> usw.) bezeichnet, die in den Spalten rechts davon aufgeführt sind<br>und weiter unten in dieser Tabelle erläutert werden.<br>Ein Ablauf wird immer dann ausgelöst, wenn ein im Zeitplan ( <i>Ansicht</i> > |
|                                                    | Verbindungen> Zeitplan) festgelegter Zeitpunkt erreicht wurde.                                                                                                    |
|                                                    | Unter <b>aktueller Status</b> kann dabei Folgendes angezeigt werden:                                                                                                    |
|                                                    | Anstehend: Warten auf den nächsten Start eines Ablaufs                                                                                                    |
|                                                    | In Arbeit: Ablauf bzw. Arbeitsschritt ist gerade aktiv                                                                                                    |
|                                                    | <ul> <li>Fehler: In einem Arbeitsschritt des Ablaufs ist ein Fehler aufgetreten (um<br/>festzustellen, in welchem, pr üfen Sie, in welcher Spalte ebenfalls Fehler<br/>angezeigt wird).</li> </ul>                                                                                                    |
|                                                    | <ul> <li>Fertig: Dieser Status wird nur bei einem einzelnen Arbeitschritt<br/>angezeigt, wenn dieser abgeschlossen ist.</li> </ul>                                                                                                    |
|                                                    | Unter <b>Start</b> und <b>Ende</b> wird angegeben, wann ein Ablauf gestartet wurde (je nach Zeitplan) und wann die entsprechenden Daten in CSV-Dateien gespeichert wurden bzw. der Ablauf durch einen Fehler beendet wurde.                                                                                                    |
|                                                    | Ist ein Ablauf abgeschlossen, bleiben die Statusmeldungen der<br>Arbeitsschritte erhalten, sodass Sie erkennen können, ob der letzte Ablauf<br>erfolgreich war bzw. bei welchem Arbeitsschritt ein Fehler aufgetreten ist.                                                                                                    |
| Ab hier werden die ein                             | zelnen Arbeitsschritte erläutert                                                                                                    |
| Lizenz                                             | In diesem Schritt wird geprüft, ob die Lizenz für die Verbindung gültig ist bzw. ob eine Lizenz existiert.                                                                                                    |

| Spalte        | Erläuterung                                                                                                    |
|---------------|----------------------------------------------------------------------------------------------------|
| Verbinden     | SMU Auto Logs versucht, sich mit der SMU zu verbinden.                                                                       |
|               |                                                                                                    |
| Auflisten*    | Herunterladbare Protokolldateien werden ermittelt und für das Auswählen auf- / vorbereitet.                                  |
| Auswählen*    | Herunterzuladende Protokolldateien werden ausgewählt.                                                                        |
| Herunterladen | Protokolldateien werden heruntergeladen. Wenn alle Dateien heruntergeladen wurden, meldet sich SMU Auto Logs von der SMU ab. |
| Auswerten     | Die heruntergeladenen Protokolldateien werden <u>Monat für Monat</u> ausgewertet und exportiert.                             |
| Exportieren   | Die wichtigsten Daten einer ausgewerteten Monats-Protokolldatei werden in einer CSV-Datei speichert.                         |

\*Beim SMU-Typ V3.5 wird der Fortschritt hier immer sofort auf 100 % gesetzt.

# 3.2.2.2 Untere Tabelle im Fenster Überwachung

Um das Fenster Überwachung aufzurufen, wählen Sie Ansicht > Überwachung oder klicken auf 🧧.

- In der unteren Tabelle werden je nach Auswahl Folgendes angezeigt
  - die protokollierten Ereignisse einer aktiven Verbindung

ODER

- alle Fehler und Warnungen aller Verbindungen

ODER

- Mitteilungen zu allen Verbindungen.

Mit einem Doppelklick auf eine Verbindung werden in der unteren Tabelle die protokollierten Ereignisse angezeigt.

Folgende Abbildung zeigt ein Beispiel für eine Tabelle mit vier hinzugefügten Verbindungen.

| Pro | otokollierung |            |                 |                         |                         |              |                                 |         |      |
|-----|---------------|------------|-----------------|-------------------------|-------------------------|--------------|---------------------------------|---------|------|
|     |               | Verbindung | 3 SMU 152:      |                         |                         |              |                                 |         |      |
| (   | Verbindung    | Ziehen Si  | ie eine Spalter | nüberschrift hier her u | ım nach dieser zu grupp | pieren       |                                 |         |      |
|     | Alle Alarme   | SMU Typ    | Projektname     | SMU - Seriennummer      | Zeitstempel             | Ereignis Nr. | Ereignistext                    | Level   | Info |
|     |               | SMU V4.0   | SMU 152         | IP152                   | 01.03.2021 13:00:50     | 21           | Lizenz ungültig.                | Warnung |      |
|     |               | SMU V4.0   | SMU 152         | IP152                   | 01.03.2021 13:00:50     | 10           | Prozess gestartet.              | Info    |      |
|     | Mitteilungen  | SMU V4.0   | SMU 152         | IP152                   | 01.03.2021 13:00:50     | 0            | Zeitpunkt im Zeitplan erreicht. | Info    |      |
| ſ   |               | SMU V4.0   | SMU 152         | IP152                   | 01.03.2021 13:00:30     | 21           | Lizenz ungültig.                | Warnung |      |
| l   | Reset         | SMU V4.0   | SMU 152         | IP152                   | 01.03.2021 13:00:30     | 10           | Prozess gestartet.              | Info    |      |
|     |               | SMU V4.0   | SMU 152         | IP152                   | 01.03.2021 13:00:30     | 0            | Zeitpunkt im Zeitplan erreicht. | Info    |      |
|     |               | SMU V4.0   | SMU 152         | IP152                   | 01.03.2021 13:00:10     | 10           | Prozess gestartet.              | Info    |      |

Abb.: Untere Tabelle im Fenster Überwachung

Die Spalten der Tabelle sind selbsterklärend benannt.

In der folgenden Übersicht werden die verfügbaren Schaltflächen erläutert.

| Schaltfläche | Erläuterung                                                                                                    |
|--------------|----------------------------------------------------------------------------------------------------|
| Verbindung   | Dieser Button zeigt die protokollierten Ereignisse einer Verbindung an. Damit<br>die protokollierten Ereignisse angezeigt werden, muss eine Verbindung aus der<br>oberen Tabelle ausgewählt sein<br>Ein Doppelklick auf eine Verbindung in der oberen Fensterhälfte, bewirkt<br>dasselbe. |
| Alle Alarme  | Zeigt alle protokollierten Fehler und Warnungen <b>aller</b> Verbindungen an. Für diese Schaltfläche muss keine Verbindung ausgewählt sein.                                                                                                    |
| Mitteilungen | Unter <b>Mitteilungen</b> werden alle Fehler und Warnungen aufgelistet, die seit dem letzten Betätigen der Reset-Schaltfläche protokolliert wurden.<br>Ein Klick auf I in der Menüleiste hat den gleichen Effekt.                                                                         |

| Schaltfläche | Erläuterung                                                                                                    |
|--------------|----------------------------------------------------------------------------------------------------|
| Reset        | Mit diesem Button werden die aufgelaufenen Mitteilungen "zurückgesetzt" .<br>Beim Symbol <b>Mitteilungen</b> in der Symbolleiste verschwindet der rote Kreis mit<br>dem Ausrufezeichen 🌲 😩. |
|              | Wenn Sie jetzt erneut auf <b>Mitteilungen</b> klicken, wird nichts angezeigt, es sei<br>denn, seit dem Klicken auf <b>Reset</b> wurden neue Fehler oder Warnungen<br>protokolliert.         |

#### 3.2.3 Fenster Passwort ändern

| Zweck         | Passwort des aktuell angemeldeten Benutzers ändern |
|---------------|----------------------------------------------------|
| Pfad          | Ansicht > Passwort ändern                          |
| Nutzungsart   | Dialog                                             |
| Voraussetzung | Angemeldeter Benutzer                              |

In diesem Fenster kann der aktuell angemeldete Benutzer sein Passwort ändern.

| Passwort ändern —<br>Altes Passwort:<br>Neues Passwort:<br>Wiederholen: |        |
|-------------------------------------------------------------------------|--------|
|                                                                         | Ändern |

#### Abb.: Fenster Passwort ändern

Um das Passwort zu ändern, geben Sie zunächst das alte Passwort ein, dann zweimal das neue, und klicken Sie dann auf Ändern.

| Zweck         | Benutzer von SMU Auto Logs ändern, hinzufügen oder löschen Benutzerrechte zuweisen/löschen |
|---------------|--------------------------------------------------------------------------------------------|
| Pfad          | Ansicht > Benutzerverwaltung                                                               |
| Nutzungsart   | Anzeige + Dialog                                                                           |
| Voraussetzung | Admin-Recht                                                                                |

3.2.4 Fenster Benutzerverwaltung

In diesem Fenster können Benutzer mit Admin-Recht weitere Benutzer hinzufügen, ändern oder löschen und außerdem das Admin-Recht zuweisen/löschen.

| 1 | D Benutze                               | er Admin         | Beschreibung                                                                                                    |
|---|-----------------------------------------|------------------|----------------------------------------------------------------------------------------------------|
|   | 3 admin                                 | Ja               | Default                                                                                                    |
|   | 4 admin 1                               | Ja               | Default                                                                                                    |
|   | enutzer verwalt                         | en               |                                                                                                    |
|   |                                         |                  |                                                                                                    |
|   | Benutzer:<br>Passwort:                  | admin            | Wenn das Passwort leer ist, wird:<br>- bei Übernehmen das alte Passwort beibehalten<br>- bei Hinzufügen das Standardpasswort 1234 gesetzt |
|   | Benutzer:<br>Passwort:<br>Beschreibung: | admin<br>Default | Wenn das Passwort leer ist, wird:<br>- bei Übernehmen das alte Passwort beibehalten<br>- bei Hinzufügen das Standardpasswort 1234 gesetzt |

#### Abb.: Fenster Benutzerverwaltung

In der oberen Hälfte werden bereits angelegte Benutzer angezeigt, in der unteren Hälfte erfolgt die Bearbeitung.

| Eingabefeld/<br>Schaltfläche | Erläuterung                                                                                                    |  |
|------------------------------|----------------------------------------------------------------------------------------------------|--|
| Benutzer                     | Keine Vorgabe                                                                                                    |  |
| Passwort                     | Keine Vorgabe, beachten Sie jedoch folgenden Hinweis im Fenster:<br>Wenn das Passwort leer ist, wird:<br>- bei Übernehmen das alte Passwort beibehalten<br>- bei Hinzufügen das Standardpasswort 1234 gesetzt |  |
| Beschreibung                 | Dieses Feld hat keine definierte Funktion, der Text kann frei gewählt werden.<br>Max. 80 Zeichen.                                                                                                    |  |
| Admin                        | Wenn Sie beim Anlegen eines Benutzers hier ein Häkchen setzen, darf der zukünftige Benutzer auch die Fenster <b>Benutzerverwaltung</b> (= dieses Fenster ) und <b>Lizenzverwaltung</b> öffnen.                |  |

#### Einstellungsmöglichkeiten im Fenster Benutzerverwaltung

| Eingabefeld/<br>Schaltfläche | Erläuterung                                                                                                    |  |
|------------------------------|----------------------------------------------------------------------------------------------------|--|
| 🥜 Felder leeren              | selbsterklärend                                                                                                    |  |
| - Entfernen                  | Entfernt den in der Liste oben ausgewählten Benutzer                                                                                      |  |
| V Übernehmen                 | Beachten Sie folgenden Hinweis im Fenster:                                                                                                |  |
|                              | Wenn das Passwort leer ist, wird:<br>- bei Übernehmen das alte Passwort beibehalten<br>- bei Hinzufügen das Standardpasswort 1234 gesetzt |  |
| 🕂 Hinzufügen                 | S.O.                                                                                                    |  |

# 3.3 Menü Lizenz

Im Menü Lizenz gibt es nur den Menüpunkt Lizenzverwaltung. Dieser wird im folgenden Abschnitt erläutert.

#### 3.3.1 Fenster Lizenzverwaltung

| Zweck         | Lizenzdatei anzeigen, laden und schließen |  |
|---------------|-------------------------------------------|--|
| Pfad          | Ansicht > Benutzerverwaltung              |  |
| Nutzungsart   | Anzeige + Dialog                          |  |
| Voraussetzung | Admin-Recht                               |  |

In diesem Fenster finden Sie eine Übersicht der Lizenzen, die in der aktuell geladenen Lizenzdatei enthalten sind. Außerdem können Sie hier eine "alte" Lizenzdatei schließen und eine neu erworbene laden.

| Nr. | Serien Nr.    | SMU Version | Kann Ablaufen | Ablaufdatum |  |
|-----|---------------|-------------|---------------|-------------|--|
| 1   | IP152         | 4.0         | Ja            | 25.02.2021  |  |
| 2   | SMU-001       | 4.0         | Nein          | -           |  |
| 3   | SMU-007       | 4.0         | Nein          | -           |  |
| 4   | SMU-V4.0-0602 | 4.0         | Ja            | 26.08.2020  |  |
| 5   | SWM-123       | 3.5         | Ja            | 08.07.2020  |  |
| 6   | SWM-335       | 3.5         | Ja            | 31.07.2020  |  |
| 7   | SWM-V3.5-0000 | 3.5         | Nein          | -           |  |
| 8   | SWM-V3.5-0147 | 3.5         | Nein          | •           |  |
| 9   | ip_155        | 4.0         | Ja            | 27.02.2021  |  |
| 10  | ip_1556       | 4.0         | Nein          | -           |  |

Abb: Fenster Lizenzverwaltung

#### Hinweise zum obigen Beispiel

- Nummer 1 und 9 laufen in Kürze ab und können nicht verlängert werden, sondern müssen durch neue Lizenzen ersetzt werden.
- Nummer 2, 3, 7, 8, und 10 sind unbefristet gültige Lizenzen.
- Nummer 4, 5 und 6 werden rot angezeigt, da sie bereits abgelaufen sind.
- Über die Lizenzdatei öffnen wählen Sie eine Lizenzdatei aus, die Sie laden möchten.
- Über die Lizenzdatei schließen entfernen Sie die aktuell geladene Lizenzdatei.

# 3.4 Menü Einstellungen

In folgender Tabelle finden Sie einen Überblick zum Menü Einstellungen.

| Menüpunkt | Zweck                                                                  |
|-----------|------------------------------------------------------------------------|
| Programm  | <ul><li>Sitzungstimeout festlegen</li><li>Auf Updates prüfen</li></ul> |
| Sprache   | Programmsprache auswählen                                              |

In den folgenden Abschnitten werden die Fenster des Menüs Einstellungen beschrieben.

## 3.4.1 Fenster Programm

| Zweck         | Sitzungstimeout festlegen, auf Updates prüfen |  |
|---------------|-----------------------------------------------|--|
| Pfad          | Einstellungen > Programm                      |  |
| Nutzungsart   | Anzeige + Dialog                              |  |
| Voraussetzung | Angemeldeter Benutzer                         |  |

| Sitzungs Timeout:<br>Dauer: 🚺 Minuten                |           |
|------------------------------------------------------|-----------|
| Auf Updates prüfen:<br>Aktiv: Aktiv: Alle 24 Stunden |           |
| Ok                                                   | Abbrechen |

#### Abb.: Fenster Programm

Einstellungsmöglichkeiten im Fenster Programm:

Bei der Erläuterung der Parameter finden Sie je nach Relevanz Angaben zu Standardeinstellungen, Eingabeformat, Eingabebereich usw. (grün hinterlegt).

| Eingabefeld/ Schaltfläche | Erläuterung                                                                                                    |
|---------------------------|----------------------------------------------------------------------------------------------------|
| Dauer                     | Nach Ablauf der hier festgelegten Zeit, wird ein angemeldeter<br>Benutzer abgemeldet.                                                                     |
|                           | Eingabe: 5 bis 60 Minuten                                                                                                    |
| Aktiv                     | Nur wenn hier ein Häkchen gesetzt wurde, prüft SMU Auto Logs<br>alle <b><x></x></b> Stunden automatisch im Hintergrund, ob eine neue<br>Version vorliegt. |
| Alle                      | In dem hier festgelegten Intervall <x> wird automatisch geprüft,<br/>ob Updates für SMU Auto Logs vorliegen.</x>                                          |
|                           | Eingabe: 1 bis 9000 Stunden                                                                                                    |

# 3.4.2 Menüpunkt Sprache

| Zweck         | Programmsprache umschalten zwischen Deutsch und Englisch |  |
|---------------|----------------------------------------------------------|--|
| Pfad          | Einstellungen > Sprache                                  |  |
| Nutzungsart   | Dialog                                                   |  |
| Voraussetzung | keine                                                    |  |

# 3.5 Menü Hilfe

| Symbol   | Fenster                    | Beschreibung                                                                                                    |
|----------|----------------------------|----------------------------------------------------------------------------------------------------|
| <u> </u> | NorthTec Homepage          | NorthTec Homepage aufrufen.                                                                                                    |
| õ        | Auf neue Version<br>prüfen | Bei Auswahl dieses Menüeintrags wird online überprüft, ob<br>Updates für SMU Auto Logs vorliegen.                                  |
|          | Info zu SMU Auto Logs      | Anzeige von Informationen zur Softwareversion, zur Firma<br>NorthTec, zum verwendeten Betriebssystem sowie zur<br>Speichernutzung. |